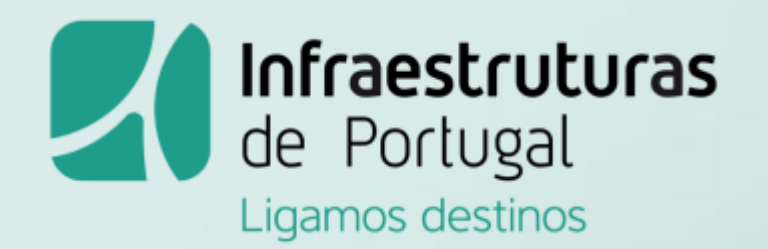

# Plataforma Interna de Entrega de Propostas

# Manual de Utilizador

(Revisto em 11-08-2020) OPERADORES ECONÓMICOS

www.infraestruturasdeportugal.pt

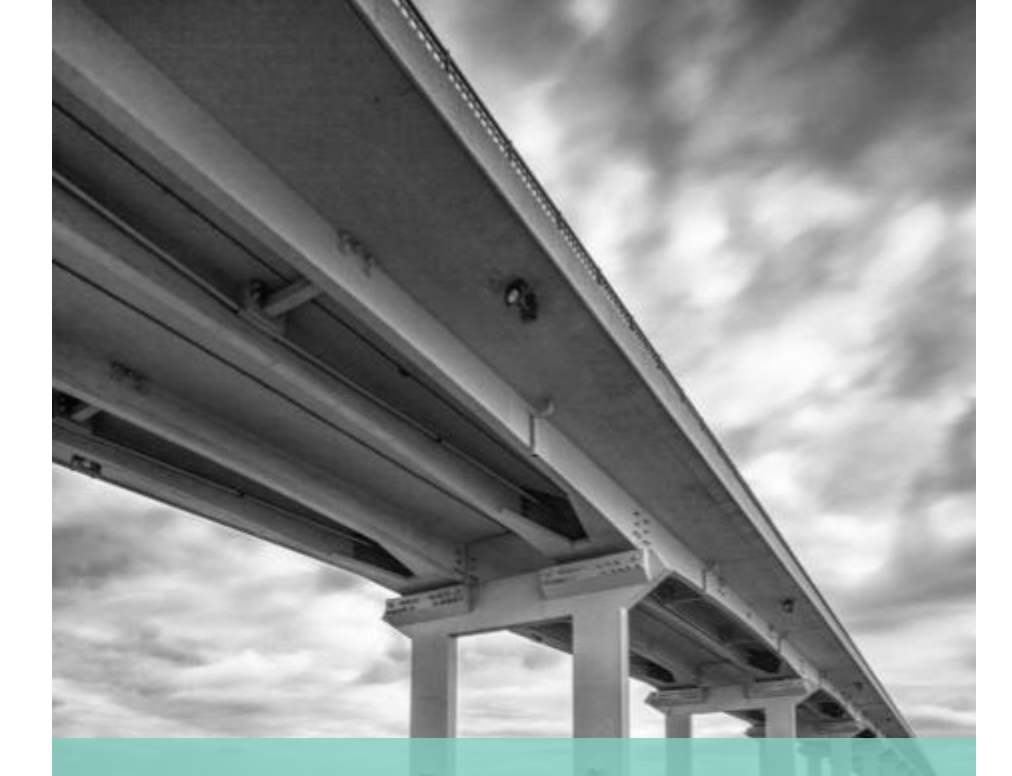

Plataforma Interna de Entrega de Propostas

#### Infraestruturas de Portugal

## Índice

- 1. Introdução
- 2. <u>Requisitos Informáticos da Plataforma</u>
- 3. Acesso à Plataforma
- 4. Procedimento
- 5. <u>Documentos</u>
- 6. <u>Notificações</u>

## 1. Introdução

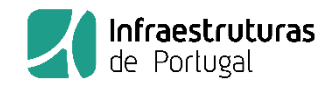

A IP-Infraestruturas de Portugal, SA. desenvolveu uma Plataforma Interna de Entrega de Propostas que permite aos operadores económicos (entidades convidadas) operar com a entidade adjudicante nos procedimentos em que seja convidado.

URL: contratacao.infraestrurasdeportugal.pt

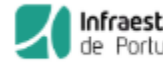

de Portugal PLATAFORMA INTERNA DE ENTREGA DE PROPOSTAS

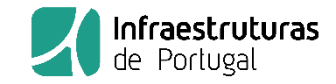

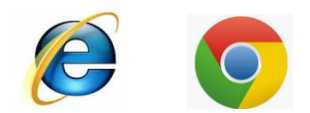

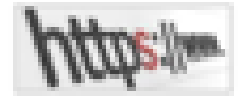

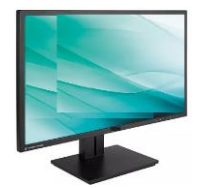

Navegador Internet Explorer ou Google Chrome

Acesso Web

Resolução do monitor: 1280x1024

### 3. Acesso à Plataforma

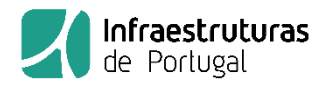

O acesso à Plataforma Interna de Entrega de Propostas às entidades convidadas é realizada através de uma notificação por e-mail, por parte da IP-Infraestruturas de Portugal, SA.

A notificação informa a entidade convidada dos seguintes elementos:

- Número do procedimento
- Designação do procedimento
- Chave de acesso: A chave de acesso é única por entidade convidada e por procedimento. A chave de acesso enviada só
  pode ser utilizada para o processo de contratação indicado.

Notificação por E-mail:

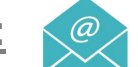

Assunto: Convite a apresentação de proposta

Foi convidada a apresentar proposta ao processo de contratação 10001972-Plataforma Interna de Entrega de Propostas. As peças procedimentais e as datas estão disponíveis na PLATAFORMA INTERNA DE ENTREGA DE PROPOSTAS da Infraestruturas de Portugal, S.A.

Por favor aceda ao link seguinte:

<u>10001972-Plataforma Interna de Entrega de Propostas.</u>

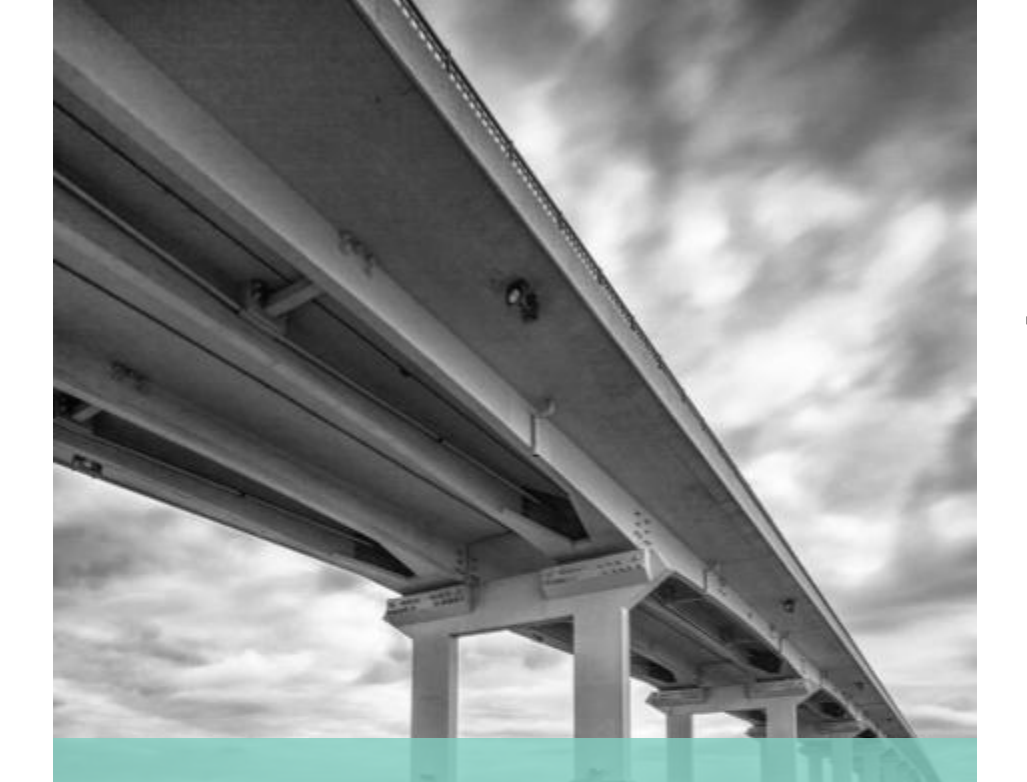

## Plataforma Interna de Entrega de Propostas

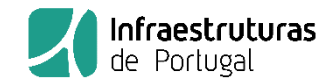

## 4. Procedimento

Tramitação do Procedimento

Consulta data/hora apresentação proposta

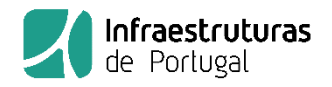

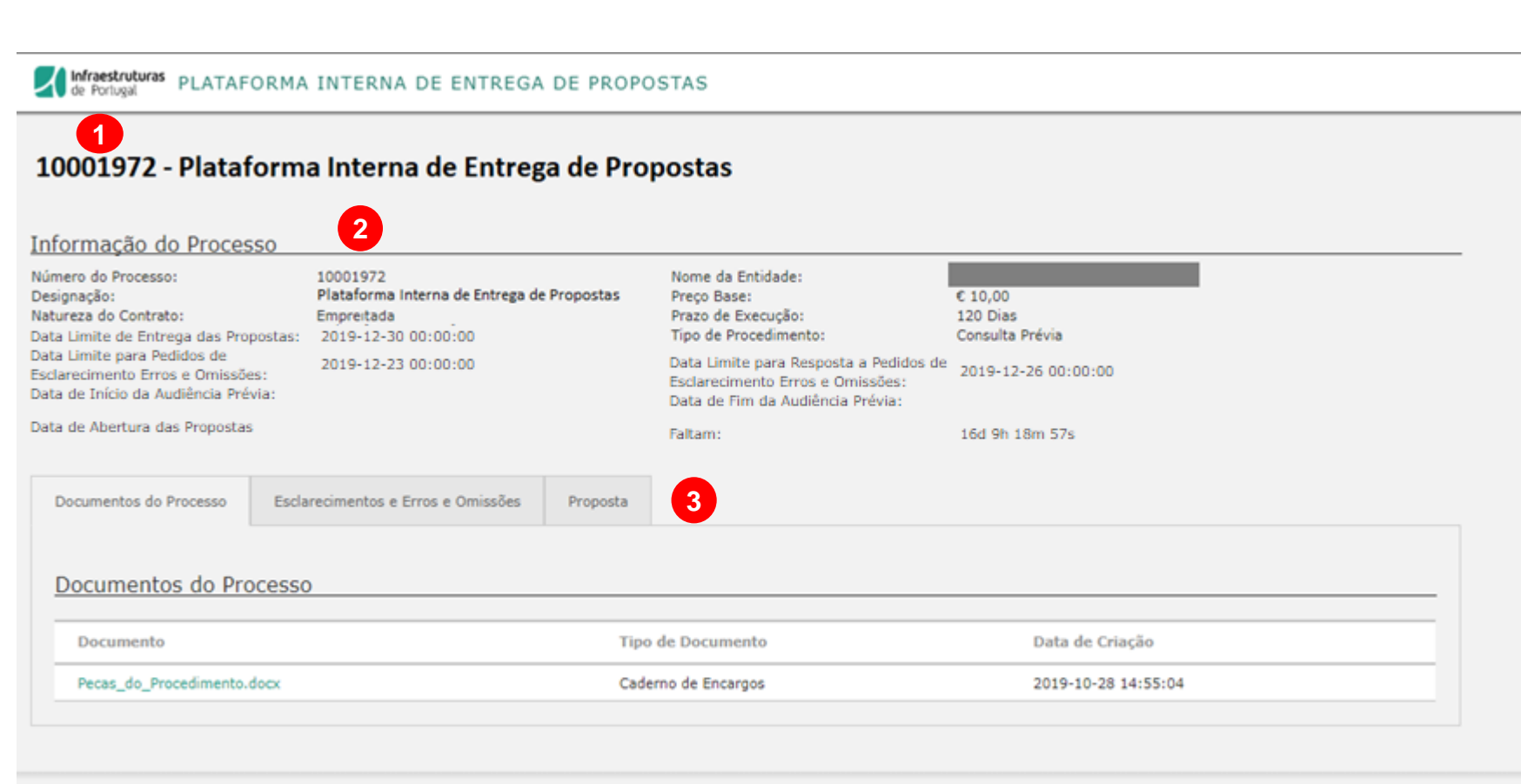

2018 Infraestruturas de Portugal S.A.

1 – Área com o número e a designação do procedimento da entidade adjudicante.

2- Área com a informação de detalhe do procedimento.

3- Área documental doprocedimento da entidadeadjudicante e da entidadeconvidada.

## 4. Procedimentos : Tramitação do Procedimento

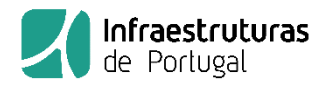

Área com o número e a designação do procedimento da entidade adjudicante

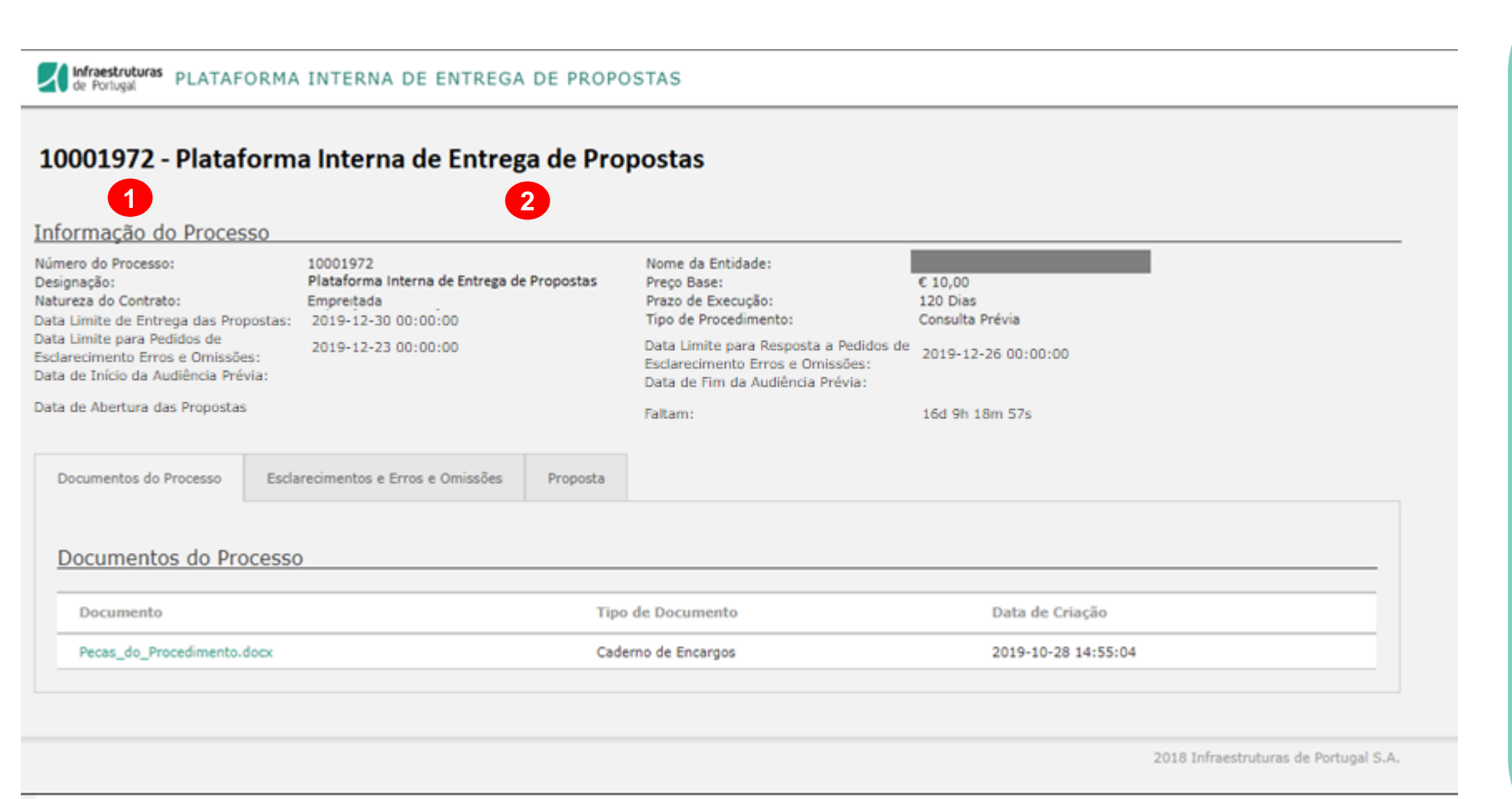

 1 – Número do procedimento da entidade adjudicante.

2- Designação do procedimento da entidade adjudicante.

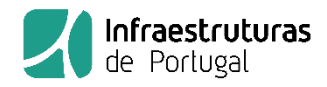

#### Área com a informação de detalhe do procedimento

#### de Portugal PLATAFORMA INTERNA DE ENTREGA DE PROPOSTAS

#### 10001972 - Plataforma Interna de Entrega de Propostas

Informação do Processo

| Número do Processo:<br>Designação:<br>Natureza do Contrato:<br>Data Limite de Entrega das Propostas<br>Data Limite para Pedidos de<br>Esclarecimento Erros e Omissões:<br>Data de Início da Audiência Prévia:<br>Data de Abertura das Propostas | 10001972<br>Plataforma Interna de Entrega de Propostas<br>Empreitada<br>2019-12-30 00:00:00<br>2019-12-23 00:00:00<br>6 | Nome da Entidade:<br>Preço Base:<br>Prazo de Execução:<br>Tipo de Procedimento:<br>Data Limite para Resposta a Pedidos de<br>Esclarecimento Erros e Omissões:<br>Data de Fim da Audiência Prévia:<br>Faltam: | € 10,00<br>120 Dias<br>Consulta Prévia<br>2019-12-26 00:00:00<br>16d 9h 18m 57s | 1<br>2<br>4<br>5<br>7 |
|----------------------------------------------------------------------------------------------------|----------------------------------------------------------------------------------------------------|----------------------------------------------------------------------------------------------------|---------------------------------------------------------------------------------|-----------------------|
| Documentos do Processo Esc                                                                                                    | clarecimentos e Erros e Omissões Proposta                                                                               |                                                                                                    |                                                                                 |                       |
| Documentos do Proces                                                                                                    | 50                                                                                                    |                                                                                                    |                                                                                 |                       |
| Documento                                                                                                    | Тіро                                                                                                    | de Documento                                                                                                    | Data de Criação                                                                 |                       |
| Pecas_do_Procedimento.docx                                                                                                    | Cade                                                                                                    | rno de Encargos                                                                                                    | 2019-10-28 14:55:04                                                             |                       |
|                                                                                                    |                                                                                                    |                                                                                                    |                                                                                 |                       |

2018 Infraestruturas de Portugal S.A.

1- Designação da entidade convidada pela entidade adjudicante. 2- Preço Base, Prazo de Execução e Tipo de Procedimento definido para o procedimento pela entidade adjudicante. 3- Data Limite de Entrega das Propostas do procedimento. 4- Data Limite para Pedidos/ Respostas de Esclarecimento e Erros e Omissões. 5- Data de Início e Fim da Audiência prévia.

6- Data de Abertura das Propostas.

7- Contador que indica o tempo que falta
para o término da Data Limite de Entrega
das Propostas.

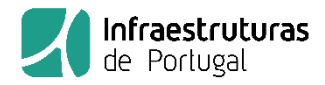

#### Área documental do procedimento da entidade adjudicante e da entidade convidada

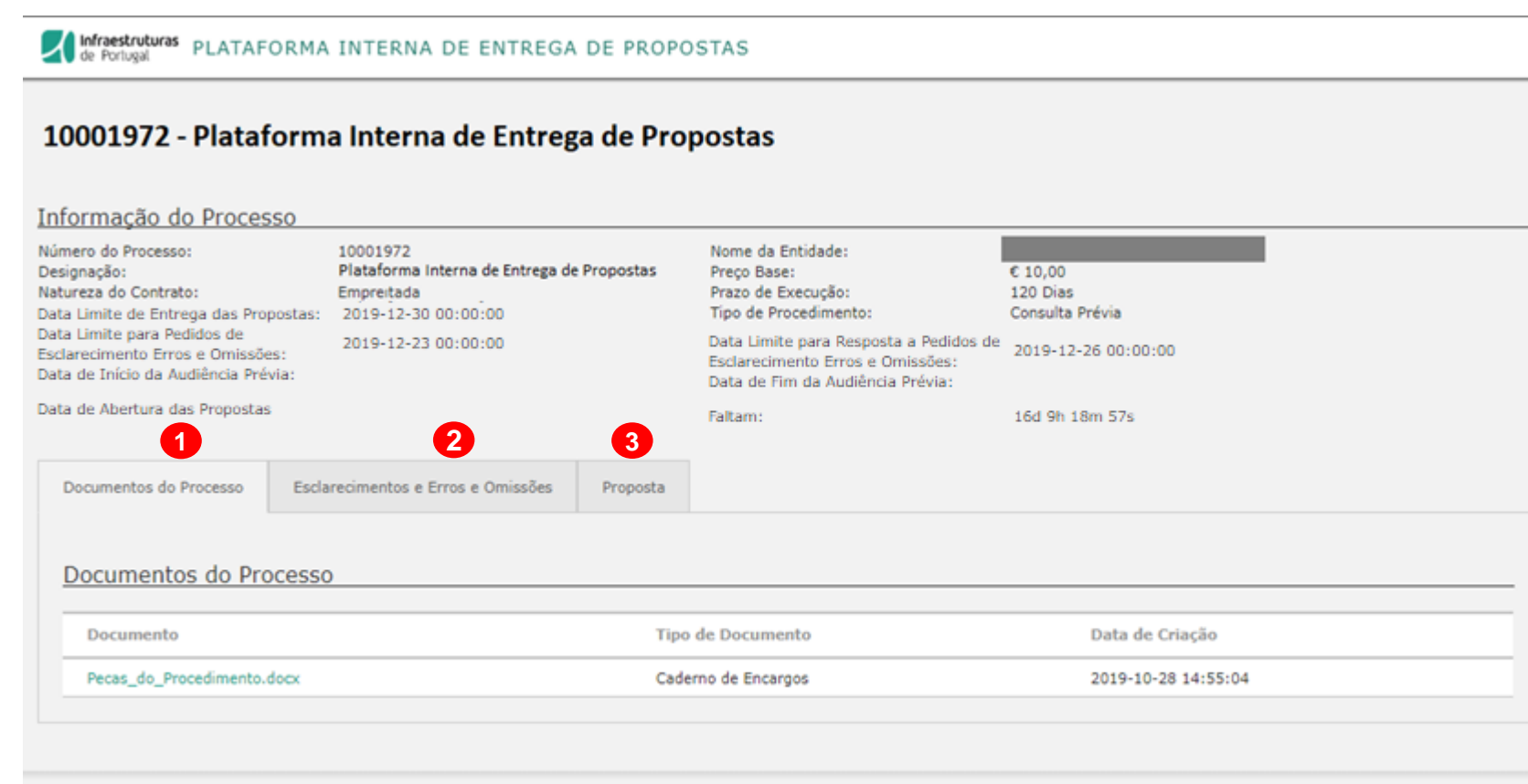

2018 Infraestruturas de Portugal S.A.

1- Separador "Documentos do Processo"
Esta área mostra todos os documentos disponibilizados pela entidade adjudicante relativas ao processo, como por exemplo: Peças procedimento.

2- Separador " Pedido de Esclarecimento e Erros e Omissões"

Esta área permite à entidade convidada carregar documentos do tipo Pedido de Esclarecimento e erros e omissões e visualizar as respetivas respostas carregadas pela entidade adjudicante. 3- Separador " Proposta " Esta área permite à entidade convidada

carregar documentos do tipo Proposta.

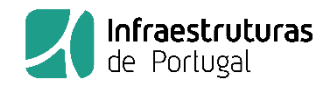

#### Separador "Documentos do Processo"

| 1                        |                                    |                     |                     |  |
|--------------------------|------------------------------------|---------------------|---------------------|--|
| Documentos do Processo   | Esclarecimentos e Erros e Omissões | Proposta            |                     |  |
| <u>Documentos do Pro</u> | DCesso                             |                     |                     |  |
| Documento                |                                    | Tipo de Documento   | Data de Criação     |  |
| Pecas_do_Procedimento.   | docx                               | Caderno de Encargos | 2019-10-28 14:55:04 |  |
|                          |                                    |                     |                     |  |

Nesta área a entidade convidada visualiza todos os documentos disponibilizados pela entidade adjudicante ao longo da tramitação do procedimento.

## 4. Procedimentos : Tramitação do Procedimento

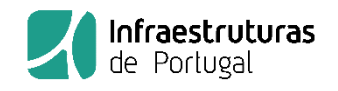

Upload

Fechar

## Separador "Pedido de esclarecimento"

| Documentos do Processo Esclarecimentos e Erros e      | e Omissões Proposta  |                         |                          |               |                                               |
|-------------------------------------------------------|----------------------|-------------------------|--------------------------|---------------|-----------------------------------------------|
|                                                       |                      |                         |                          |               |                                               |
| Esclarecimentos e Erros e Omissões                    |                      |                         |                          |               |                                               |
| Carregar pedido de esclarecimento e erros e omissões: | <u>t.</u>            |                         |                          |               |                                               |
| Pedidos Efectuados                                    |                      |                         |                          |               |                                               |
| Pedido de Esclarecimento                              | Efetuado por         |                         | Data / Hora do Pedido    |               |                                               |
| pedido esclarecimento.docx                            |                      |                         | 2019-10-28 16:10:44      | [Apagar]      |                                               |
| Respostas                                             |                      |                         |                          |               |                                               |
| Resposta                                              |                      | Data / Hora da Resposta |                          |               |                                               |
| resposta_esclarecimentos.docx                         |                      | 2019-10-28 16:13:31     |                          |               | Carregar Documento                            |
| Esta área está dividida em dois                       | blocos:              |                         |                          |               | Ficheiro para Upload:                         |
|                                                       |                      |                         |                          |               | Tipo Documento                                |
| Pedidos Efetuados: Permite                            | à entidade convidada | carregar documer        | ntos do tipo pedido de e | sclarecimento | Escolher ficheiro Nenhum ficheiro selecionado |
| . ~                                                   |                      |                         |                          |               |                                               |

e erros e omissões. 1º Carregar no botão:

#### 2º Nesta janela deve selecionar:

Tipo de documento: Erros e Omissões ou Pedido de Esclarecimento

Carregar pedido de esclarecimento e erros e omissões: 🚣

- Escolher o ficheiro e carregar no botão "Upload"
- Respostas: Permite à entidade convidada visualizar os

documentos do tipo "Resposta ao Pedido de Esclarecimento e Erros e Omissões" prestados pela entidade adjudicante.

Até à "Data Limite de Entrega das Propostas" a entidade convidada, pode carregar documentos e apagar documentos.

Para apagar documentos já inseridos, deve carregar neste botão: [Apagar]

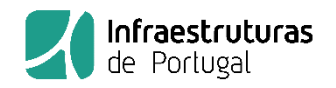

#### Separador " Proposta "

| I                                                                           | -1                                 | 3                                                                  |
|-----------------------------------------------------------------------------|------------------------------------|--------------------------------------------------------------------|
| Documentos do Processo                                                      | Esclarecimentos e Erros e Omissões | Proposta                                                           |
| <u>Upload de Proposta</u><br>Preço da Proposta (€):<br>Carregar Proposta: 🌲 | as<br>0,00 € Pra:                  | zo de Execução da Proposta (Dias): 0 Gravar Formulário da Proposta |

Esta área permite à entidade convidada carregar documentos do tipo propostas

Estes documentos ficam guardados e encriptados na base de dados.

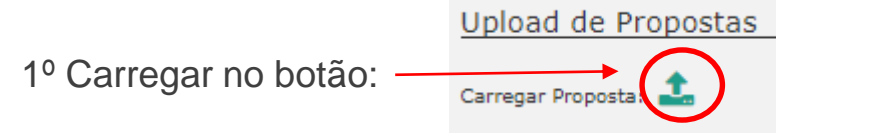

2º Nesta janela deve selecionar o ficheiro

e carregar no botão "Upload":

#### Carregar Documento

| Os documentos deverão ser assinados através de um certificado<br>eletrônico e gravado em formato 'Zip'. |        |        |  |  |  |
|----------------------------------------------------------------------------------------------------|--------|--------|--|--|--|
| Ficheiro para Upload:                                                                                   |        |        |  |  |  |
| Escolher ficheiro Nenhum ficheiro selecionado                                                           |        |        |  |  |  |
|                                                                                                    | Upload | Fechar |  |  |  |

Até à "Data Limite de Entrega das Propostas" a entidade convidada, pode carregar documentos e apagar documentos.

Para apagar documentos já inseridos, deve carregar neste botão: [Apagar]

### 4. Procedimentos : Tramitação do Procedimento

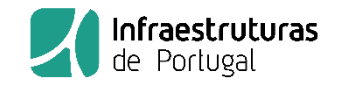

| Separador "                                         | Proposta "                         | 3                                                                  |
|-----------------------------------------------------|------------------------------------|--------------------------------------------------------------------|
| Documentos do Processo                              | Esclarecimentos e Erros e Omissões | Proposta                                                           |
| <u>Upload de Proposta</u><br>Preço da Proposta (€): | as<br>0,00 € Praz                  | zo de Execução da Proposta (Dias): 0 Gravar Formulário da Proposta |
| Carregar Proposta: 📤                                |                                    |                                                                    |

A entidade convidada deve preencher o Preço da Proposta, o Prazo de Execução da Proposta e carregar no Botão "Gravar Formulário da Proposta", para que seja gerado um ficheiro do tipo "Excel" com os dados da Proposta. Se a entidade convidada atualizar estes campos o sistema apaga o ficheiro gerado anteriormente e cria um novo. Esta funcionalidade está disponível até ao limite da "Data Limite de Entrega das Propostas". O Preço da Proposta e o Prazo de Execução da Proposta após carregar no botão "Gravar Formulário da Proposta" são apagados, não ficando

visíveis no ecrã mesmo após a gravação. Estes dados ficam guardados no documento "DadosProposta" encriptado na base de dados.

| Documentos do Processo | Esclarecimentos e Erros e Omissões | Proposta                             |                               |
|------------------------|------------------------------------|--------------------------------------|-------------------------------|
| Upload de Proposta     | 15                                 |                                      |                               |
| Preço da Proposta (€): | 0,00 € Pra                         | zo de Execução da Proposta (Dias): 0 | Gravar Formulário da Proposta |
| Carregar Proposta: ᆂ   |                                    |                                      |                               |
| Nome                   |                                    | Data / Hora de upload                |                               |
| propostaentidade.docx  |                                    | 2019-05-22 14:57:34                  | [Apagar]                      |
| DadosProposta.xlsx     |                                    | 2019-05-22 14:58:11                  | (Apagar)                      |

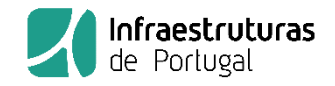

#### Infraestruturas de Portugal PLATAFORMA INTERNA DE ENTREGA DE PROPOSTAS

#### 10001972 - Plataforma Interna de Entrega de Propostas

#### Informação do Processo

| Número do Processo:<br>Designação:<br>Natureza do Contrato:                                            | 10001972<br>Plataforma Interna de Ent<br>Empreitada | rega de Propostas | Nome da Entidade:<br>Preço Base:<br>Prazo de Execução:                                                         | € 10,00<br>120 Dias |
|----------------------------------------------------------------------------------------------------|-----------------------------------------------------|-------------------|----------------------------------------------------------------------------------------------------|---------------------|
| Data Limite de Entrega das Propostas:                                                                  | 2019-12-30 00:00:00                                 |                   | Tipo de Procedimento:                                                                                          | Consulta Prévia     |
| Data Limite para Pedidos de<br>Esclarecimento Erros e Omissões:<br>Data de Início da Audiência Prévia: | 2019-12-23 00:00:00                                 |                   | Data Limite para Resposta a Pedidos de<br>Esclarecimento Erros e Omissões:<br>Data de Fim da Audiência Prévia: | 2019-12-26 00:00:00 |
| Data de Abertura das Propostas                                                                         |                                                     |                   | Faltam:                                                                                                    | 16d 9h 18m 57s      |

A plataforma permite à entidade convidada consultar:

- Data Limite de Entrega das Propostas;
- Faltam Campo com o contador de tempo que falta para o fim do prazo de entrega de propostas.

#### 4. Procedimentos : Consulta data/hora apresentação proposta

| por                | Data / Hora do Pedido                                        |                                                                                                    |
|--------------------|--------------------------------------------------------------|----------------------------------------------------------------------------------------------------|
|                    | 2019-10-28 16:10:44                                          | [Apagar]                                                                                           |
|                    |                                                              |                                                                                                    |
| Data / Hora da Res | posta                                                        |                                                                                                    |
| 2019-10-28 16:13:3 | 1                                                            |                                                                                                    |
|                    |                                                              |                                                                                                    |
| Proposta           |                                                              |                                                                                                    |
|                    |                                                              |                                                                                                    |
|                    |                                                              |                                                                                                    |
|                    | por<br>Data / Hora da Res<br>2019-10-28 16:13:3:<br>Proposta | por Data / Hora do Pedido 2019-10-28 16:10:44 Data / Hora da Resposta 2019-10-28 16:13:31 Proposta |

**Infraestruturas** de Portugal

Após terminar o prazo do procedimento, a entidade convidada, fica sem possibilidade de carregar documentos no separador do

Pedido de esclarecimento e Erros e Omissões e no separador da Proposta.

#### 4. Procedimentos : Documentação após a abertura das propostas

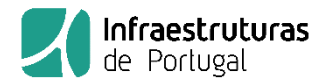

Após terminar o prazo de entrega de propostas do procedimento, a entidade convidada fica com a possibilidade de carregar documentos no separador "Upload documentos de entidades":

• Documentos do tipo Reclamação, Pronúncia, Habilitação e Assinatura.

| Documentos do Processo           | Esclarecimentos e Erros e Omissões | Proposta              | Upload documentos de entidades    | ]                   |          |  |  |  |
|----------------------------------|------------------------------------|-----------------------|-----------------------------------|---------------------|----------|--|--|--|
| Upload de Documentos da Entidade |                                    |                       |                                   |                     |          |  |  |  |
| Carregar Documento: 📤            | Carregar Documento: 🗘              |                       |                                   |                     |          |  |  |  |
| Nome                             |                                    | Reclamaç<br>Assinatur | ão/Pronúncia / Habilitação /<br>a | Data de Criação     |          |  |  |  |
|                                  |                                    | Reclamaca             | o.docx                            | 2019-10-29 15:00:37 | [Apagar] |  |  |  |
|                                  |                                    |                       |                                   |                     |          |  |  |  |

#### 5. Documentos

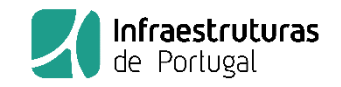

A Plataforma Interna de Entrega de Propostas opera com as entidades convidadas através de documentos. Os documentos carregados devem obedecer às seguintes características:

- Tamanho do documento : 200 MB
- Designação do documento:
  - Sem caracteres especiais
  - Sem acentuação
  - O número de caracteres permitido é 256
- Extensão dos documentos: Não existe limitação, mas preferencialmente os documentos deverão ser assinados através de um certificado eletrónico e gravado em formato "Zip".

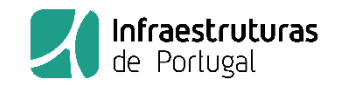

A Plataforma Interna de Entrega de Propostas opera com as entidades convidadas através de notificações por E-mail.

Notificações:

Convite a apresentação de proposta

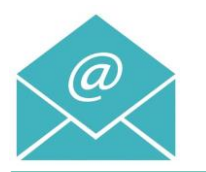

Assunto: Convite a apresentação de proposta

Foi convidada a apresentar proposta ao processo de contratação 10001972-Plataforma Interna de Entrega de Propostas. As peças procedimentais e as datas estão disponíveis na PLATAFORMA INTERNA DE ENTREGA DE PROPOSTAS da Infraestruturas de Portugal, S.A.

Por favor aceda ao link seguinte:

10001972-Plataforma Interna de Entrega de Propostas.

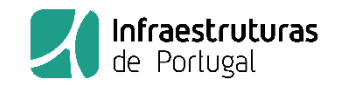

A Plataforma Interna de Entrega de Propostas opera com as entidades convidadas através de notificações por E-mail.

Notificações:

• Documentos disponibilizados

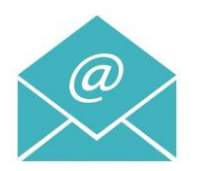

Assunto: 10001972- Documentos disponibilizados

Foram adicionados documentos ao processo de contratação 10001972-Plataforma Interna de Entrega de Propostas. Estão disponíveis na PLATAFORMA INTERNA DE ENTREGA DE PROPOSTAS da Infraestruturas de Portugal, S.A. Por favor aceda ao link seguinte:

10001972-Plataforma Interna de Entrega de Propostas.

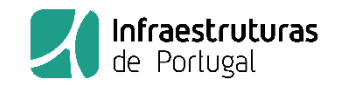

A Plataforma Interna de Entrega de Propostas opera com as entidades convidadas através de notificações por E-mail.

Notificações:

• Pedido de esclarecimento

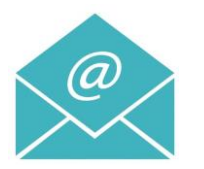

Assunto: 10001972- Pedido de esclarecimento

Foram solicitados Pedidos de esclarecimento no processo de contratação 10001972-Plataforma Interna de Entrega de Propostas .

Fornecedor ..... enviou um pedido de esclarecimento.

Por favor aceda ao link seguinte:

10001972-Plataforma Interna de Entrega de Propostas.

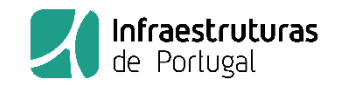

A Plataforma Interna de Entrega de Propostas opera com as entidades convidadas através de notificações por E-mail.

Notificações:

• Abertura das propostas

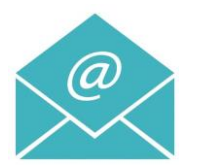

Assunto: 10001972- Abertura das propostas

Foram abertas as propostas no processo de contratação 10001972-Plataforma Interna de Entrega de Propostas.

Por favor aceda ao link seguinte:

<u>10001972-Plataforma Interna de Entrega de Propostas.</u>

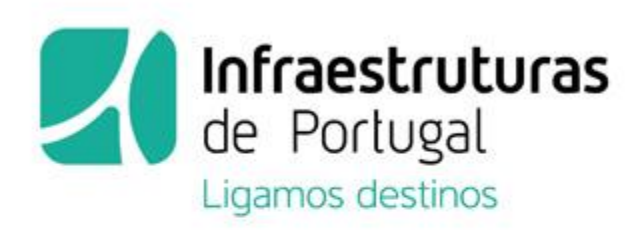

Plataforma Interna de Entrega de Propostas

Rodovia e Ferrovia. Juntos encurtamos distâncias.

Viva a **mobilidade**.

# Manual de Utilizador

(Versão 2.0.) OPERADORES ECONÓMICOS